## 臺中市北屯區東光國小

校內共用行事曆操作手冊-行政人員

- 一、使用東光 Gmail 帳號登入 Google 並新增共用行事曆
  - 1. 進入 Google「日曆」

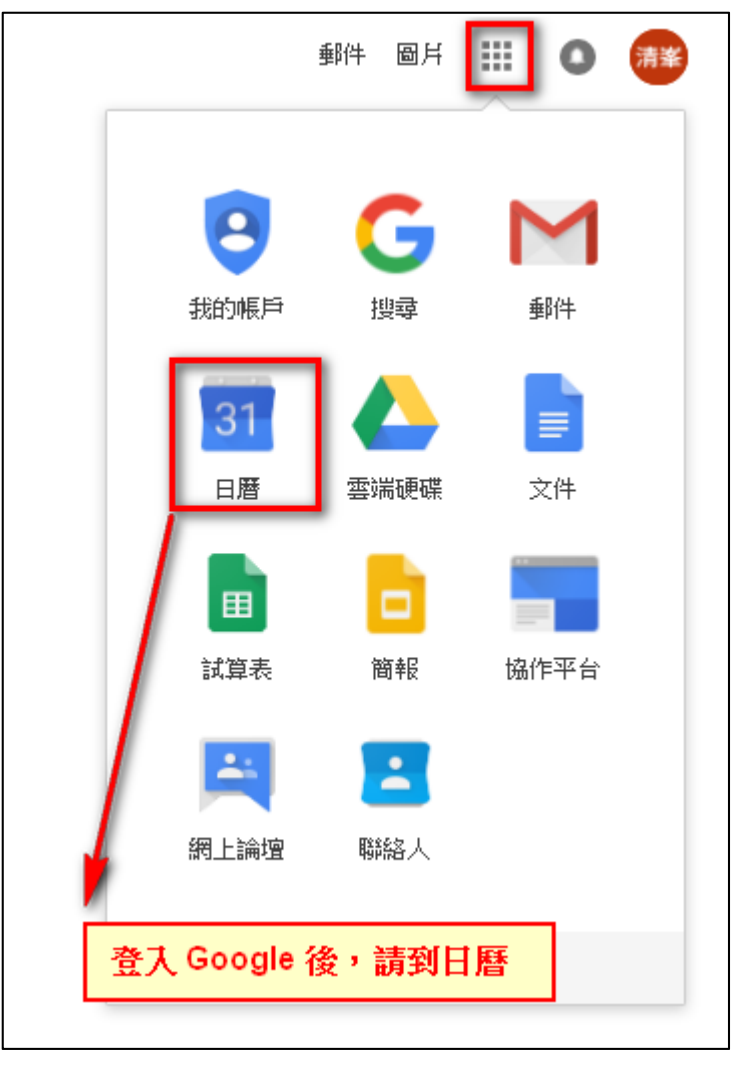

2. 請在「其他日曆」欄位輸入訂閱系統管理員的日曆,與系統管理員共用行事曆

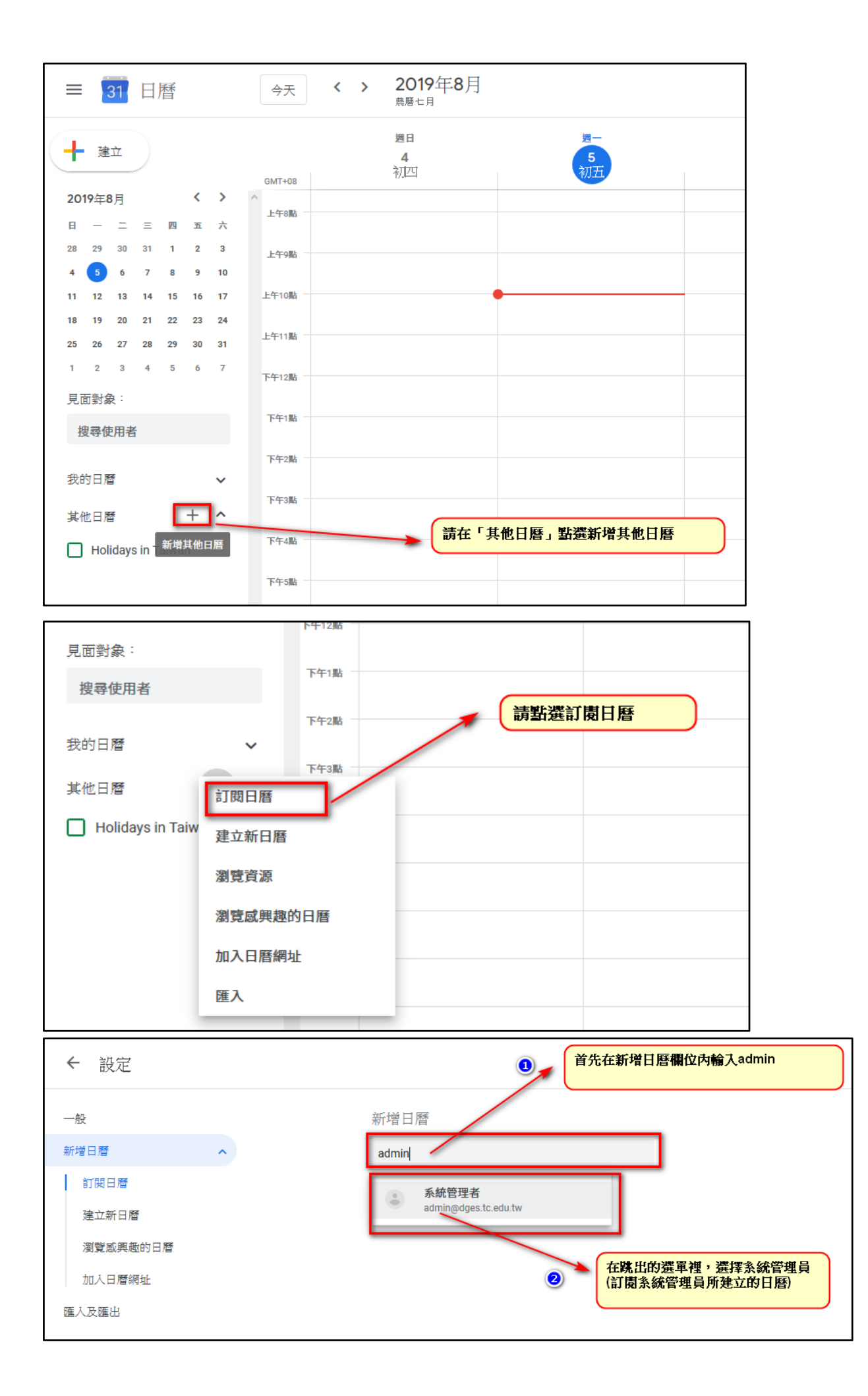

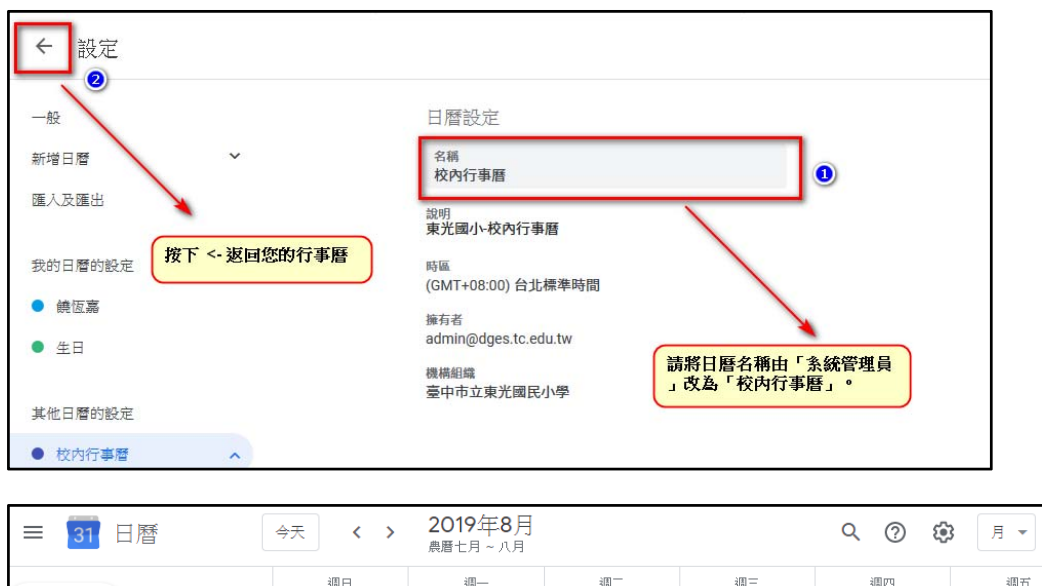

| ╋ 建立                     | 週日<br>28 (廿六) | 週—<br>29 (廿七) | 週二<br>30 (廿八) | 週三<br>31 (廿九) | 週四<br>8月 1日(七月) | 週五<br>2 (初二) | 週六<br>3 (初三)    |
|--------------------------|---------------|---------------|---------------|---------------|-----------------|--------------|-----------------|
| 2019年8月 〈 〉              |               |               |               |               |                 |              |                 |
| 日一二三四五六                  |               |               |               |               |                 |              |                 |
| 28 29 30 31 <b>1 2 3</b> |               |               |               |               |                 |              |                 |
| 4 5 6 7 8 9 10           |               |               |               |               |                 |              |                 |
| 11 12 13 14 15 16 17     | 4 (初四)        | 5 (初五)        | 6 (初六)        | 7 (初七)        | 8 (立秋)          | 9 (初九)       | 10 (初十)         |
| 18 19 20 21 22 23 24     |               |               |               |               |                 | ● 上午9點 新世代才  |                 |
| 25 26 27 28 29 30 31     |               |               |               |               |                 |              |                 |
| 1 2 3 4 5 6 7            |               |               |               |               |                 |              |                 |
| 見面對象:                    |               |               |               |               |                 |              |                 |
| 搜尋使用者                    | 11 (+-)       | 12 (+二)       | 13 (十三)       | 14 (十四)       | 15 (十五)         | 16 (十六)      | 17 (十七)         |
|                          |               |               |               |               |                 |              |                 |
| 我的日曆 ^                   | (             | 國國所訂問的日晷      | 医,將顯示在其他      | 日暦中。          |                 |              |                 |
| ✓ 李清峯                    |               | 一般教師只有檢礼      | 見的權限。         |               |                 |              |                 |
| □ 行動載具借用                 |               | 行政人員有編修的      | り權限。          |               |                 |              |                 |
| 提醒                       | 19 (+11)      | 19 (++)       | 20 (=+)       | 21 (#_)       | 22 (#           | 22 (信号)      | 24 (##m)        |
| 🗌 Tasks 🖉                | 18 (T/()      | די (ד76)      | 20 ()         | 21 (µ—)       | 22 (µ_)         | 23 (版语)      | 24 (山四)<br>校園消毒 |
| 甘仲口縣 十                   |               |               |               |               |                 |              |                 |
|                          |               |               |               |               |                 |              |                 |
| ✓ 校園行事務                  |               |               |               |               |                 |              |                 |
|                          |               |               |               |               |                 |              |                 |
| Holidays in Taiwan       |               |               |               |               |                 |              |                 |
| Holidays in Taiwan       | 25 (廿五)       | 26 (岱六)       | 27 (廿七)       | 28 (廿八)       | 29 (甘九)         | 30 (八月)      | 31 (初二)         |

二、操作並新增行事曆(行政人員)

1. 新增行事曆:

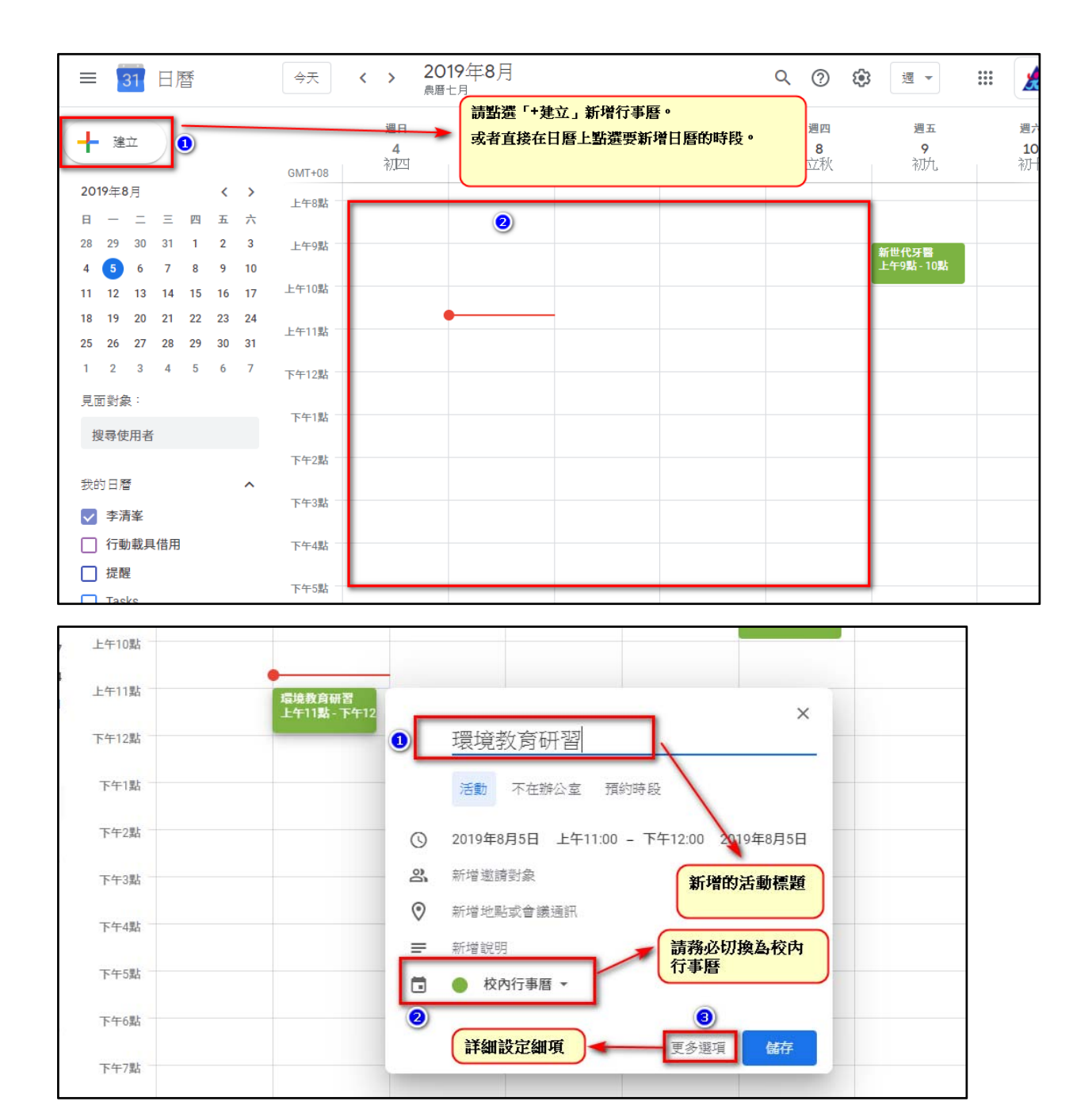

2. 行事曆「更多選項」進階編輯行事曆

| × | 環境教育研習                                   |                                                   |
|---|------------------------------------------|---------------------------------------------------|
|   | 2019年8月5日 上午11:00 到 下午12:00 2019年8月5日 時區 | 新增的行事曆,其隸屬時間。                                     |
|   | □ 全天 不重複 ~                               | 勾選全天,表示是整天的活動。                                    |
|   | 活動詳細資料 尋找時間                              | 邀請對象                                              |
| 0 | 新增位置                                     | 新增邀請對象                                            |
|   | 新增會議 👻                                   | 邀請對象可以:                                           |
| ¢ | 新增通知                                     | ☐ 修改活動                                            |
| ٦ | 校內行事曆 ▼ ● ▼ → 請務必確認新增的行事曆<br>隸屬於「校內行事曆」  | <ul> <li>✓ 邀請其他使用者</li> <li>✓ 查看邀請對象名單</li> </ul> |
| Ċ | 忙碌 ▼ 預設顯示設定 ▼ ⑦                          |                                                   |
| = | ⋓ в <i>I</i> <u>U</u> )≣ ≔ ⇔ X           |                                                   |
|   | 新行增能说明                                   |                                                   |
|   |                                          | 可針對該則行事曆,填入詳細的活動說明。                               |
|   |                                          |                                                   |
|   |                                          |                                                   |
|   |                                          |                                                   |

批次匯入行事曆(請開啟 行事曆匯入格式.xlsx 這個檔案)
 a.請參考匯入的格式檔,依照欄位格式,依序輸入行事曆。

| A                   | В                        | С          | D                                  | E                 | F                                                                     | G              | Н        |
|---------------------|--------------------------|------------|------------------------------------|-------------------|-----------------------------------------------------------------------|----------------|----------|
| Subject             | Start Date               | Start Time | End Date                           | End Time          | All Day Event                                                         | Description    | Location |
| 東光電視台撥放             | 10/12/2016               | 8:00 PM    | 10/12/2016                         | 8:30 AM           | False                                                                 | 撥放主題:古早的回<br>憶 | 各班級教室    |
| 消防安全演練              | 10/12/2016               | 1:30 PM    | 10/12/2016                         | 3:00 PM           | False                                                                 | 三、五年級消防演練      | 三、年級     |
| 行事曆標<br>題<br>読<br>入 | 事曆的起始<br>起始時間,<br>務必依照格。 | 日期<br>試輸   | 行事曆的<br>日期及為<br>間,<br>請務必依<br>式輸入。 | 为結束<br>音束時<br>成照格 | 行事<br>曆<br>是<br>否<br>天<br>助<br>活<br>設<br>訪<br>請<br>填<br>F<br>als<br>e | 行事曆詳細說<br>明。   | 行事曆活動地點  |

b.請將行事曆匯入檔案(.xlsx),另存新檔為 .csv 格式

| ▲ 另存新檔                  | -     |                                       |                         |                  | _           | -                   | 8) |
|-------------------------|-------|---------------------------------------|-------------------------|------------------|-------------|---------------------|----|
| ○○○○ ● 電腦 ▶ 本機磁碟 (C:)   | ) ▶ 使 | [用者 ▶                                 | licf 🕨                  | 桌面               | •           |                     |    |
| 組合管理 ▼ 新増資料夾            |       |                                       |                         |                  |             |                     |    |
| 📜 下載                    | *     | 名稱                                    |                         |                  | ^           |                     |    |
| 💻 桌面                    | _     | 🔟 kanise                              | + L/=-                  | 3 = 10           | 9 APC 134 / |                     |    |
| 🗐 最近的位置                 | =     | ///////////////////////////////////// | ↓ 11日<br>11日1日<br>11日1日 | 前形               | 新習る         | <b>丁爭</b> 替         |    |
| MySyncFolder            |       | 1997年月                                | 이었다!<br>지ळ지뻗기           | 元書               | ELexo       | )el 愊<br>art#9¥     |    |
|                         |       | - 編留                                  | and and<br>新程式          | 、<br>、<br>、<br>、 | <br>/投子     | <b>沂</b> 愊 <i>為</i> |    |
| 📄 媒體櫃                   |       | 02                                    | 招管耳                     | 03               | 伯环          |                     |    |
| ■ 文件                    |       | 3                                     | 重要文                     | 件區               |             |                     |    |
| → 音樂                    |       | 103                                   | 資訊                      |                  |             |                     |    |
| 📕 視訊                    | -     | 104                                   | 資訊                      |                  |             |                     |    |
| 檔案名稱(N): 行事層匯入格式.cs     | v     |                                       |                         |                  |             |                     |    |
| 存檔類型(T): CSV (逗號分隔) (*. | csv)  |                                       |                         |                  |             |                     |    |
| 作者: licf                |       |                                       |                         | 標題:              | 新増標題        |                     |    |
| 標記:新増標記                 |       |                                       |                         | 主旨:              | 指定主題        |                     |    |
|                         |       |                                       |                         |                  |             |                     |    |

## c. 請到日曆設定裡的「日曆」頁籤。

| ☰ 31 日曆                                             | 今天 <b>&lt; &gt;</b> 20<br>農曆 | <b>19年8</b> 月<br><sup>七月</sup> | Q 🕐 👼 🗷 🗰                      |
|-----------------------------------------------------|------------------------------|--------------------------------|--------------------------------|
| ➡ 建立                                                | 週日<br>11<br>GMT+08           | 週一 週二<br>12 13<br>十二 十三        | 週三 週四 設定<br>14 15<br>十四 十五 垃圾桶 |
| 2019年8月 <b>〈 〉</b><br>日 一 二 三 四 五 六                 | 上午8點                         |                                | 密度和顏色                          |
| 28 29 30 31 1 2 3<br>4 <b>5</b> 6 7 8 9 10          | 上午9點                         |                                | 列印                             |
| 11 <b>12</b> 13 14 15 16 17<br>18 19 20 21 22 23 24 | 上午10點                        |                                | 取得外掛程式                         |
| 25 26 27 28 29 30 31                                | 上午11點                        |                                |                                |
| 見面對象:                                               | 下午12點                        | 請到行事曆設定頁面                      |                                |
| 搜尋使用者                                               |                              |                                |                                |
| 我的日曆 ^                                              | 下午3點                         |                                |                                |
| <ul> <li>✓ 子相率</li> <li>□ 行動載具借用</li> </ul>         | 下午4點                         |                                |                                |
| □ 提醒<br>□ Tasks                                     | 下午5點                         |                                |                                |
| 其他日曆 十 へ                                            | 下午6點                         |                                |                                |
| ✓ 校內行事曆                                             | 下午7點                         |                                |                                |
| Holidays in Taiwan                                  | 下午8點                         |                                |                                |

| ← 設定                |    |                    |                                                                            |                   |                    |                    |                             | 000<br>000<br>000 |
|---------------------|----|--------------------|----------------------------------------------------------------------------|-------------------|--------------------|--------------------|-----------------------------|-------------------|
| 一般                  | ^  | 語言與地區              | <u>.</u>                                                                   |                   |                    |                    |                             |                   |
| 語言與地區               |    | 語言<br>中文(繁體)       | )                                                                          |                   |                    |                    |                             |                   |
| 時區                  |    | 國家/地區<br>台灣        |                                                                            |                   |                    |                    |                             |                   |
| 活動設定                |    | 日期格式 12/31/2019    | )                                                                          |                   |                    |                    |                             |                   |
| 畫面顯示設定              |    | 時間格式<br>下午1:00     |                                                                            |                   | •                  |                    |                             |                   |
| Gmail 中的活動          |    |                    |                                                                            |                   |                    |                    |                             |                   |
| 工作時間                |    | 時區                 |                                                                            |                   |                    |                    |                             |                   |
| 王娶二作地船<br>鍵盤快速鍵     |    | □ 顯示次要             | 要時區                                                                        |                   |                    |                    |                             |                   |
| 新增日曆                | ~  | 主要時區<br>(GMT+08:00 | 0) 台北標準[                                                                   | 時間                | •                  | 標籤                 | ↑                           |                   |
| 匯入及匯出               |    | 次要時區<br>未選取        |                                                                            |                   | -                  | 標籤                 | *                           |                   |
| 我的日曆的設定             |    | ✓ 提示我相             | 根據目前的位                                                                     | 置更新主要時區           |                    |                    |                             |                   |
| ● 李清峯               |    | 進一步瞭解 Go           | ogle 日曆如何                                                                  | 橫跨時區              |                    |                    |                             |                   |
| ● 生日                | Ø  |                    |                                                                            |                   |                    |                    |                             |                   |
| ● 行動載具借用            |    | 世界時鐘               |                                                                            |                   |                    |                    |                             |                   |
| ← 設定                |    |                    |                                                                            |                   |                    |                    |                             |                   |
|                     |    |                    |                                                                            |                   |                    |                    |                             |                   |
| 一般                  |    |                    | 進入                                                                         |                   |                    |                    | _                           |                   |
| 新增日曆                | ~  |                    | 1 選                                                                        | 譯電腦中的檔案           |                    |                    | (                           | 2                 |
| 匯入及匯出               | ^  |                    | 新増至                                                                        | 日暦                |                    |                    | -                           |                   |
| 進入                  | 1  |                    | 你可以選                                                                       | ;擇以 iCal 或 CSV (M | S Outlook) i       | 格式匯入活動;            | 資訊。                         |                   |
| 進出                  |    |                    | 匯入                                                                         |                   |                    |                    |                             |                   |
| 我的日曆的設定             |    |                    |                                                                            |                   |                    |                    |                             |                   |
| ● 校園行事曆             |    |                    | 匯出                                                                         |                   |                    |                    |                             |                   |
| ● 生日                |    |                    | •                                                                          | 校園行事曆             |                    |                    |                             |                   |
| ● 行動載具借用            |    |                    | •                                                                          | 生日                |                    |                    |                             |                   |
|                     |    |                    | ●<br>你可以將                                                                  | <b>行動載具借用</b>     | 全部下載成              | 一個壓縮檔,             | 稍後再進行修改。                    |                   |
| 其他日曆的設定             |    |                    | []<br>[]<br>[]<br>[]<br>[]<br>[]<br>[]<br>[]<br>[]<br>[]<br>[]<br>[]<br>[] | i<br>Marana die   | 1.77 PBA 1. 400 PX | v Ibaten⊂ndia188 , | גאפונו≦אנדאניריאנייר אניר א |                   |
| 😑 Holidays in Taiwa | an |                    |                                                                            | _                 |                    |                    |                             |                   |

| ← 設定               |   | 1 選擇要匯入的CSV檔案                              |
|--------------------|---|--------------------------------------------|
| 一般                 |   | 匯入                                         |
| 新增日曆               | ~ | ▲ 選擇電腦中的檔案                                 |
| 匯入及匯出              | ^ | 新傳查口顧                                      |
| 匯入                 |   | 校內行事曆                                      |
| 匯出                 |   | ◎ 選擇匯入到「校內行事曆」<br>②                        |
| 我的日曆的設定            |   |                                            |
| ● 李清峯              |   | 匯出                                         |
| • 生日               | Ø |                                            |
| ● 行動載具借用           |   | • 生日                                       |
| 其他日曆的設定            |   | 行動載具借用<br>你可以將可供檢視的所有日曆全部下載成一個壓縮檔,稍後再進行修改。 |
| ● 校內行事曆            |   | 匯出                                         |
| Holidays in Taiwan |   |                                            |

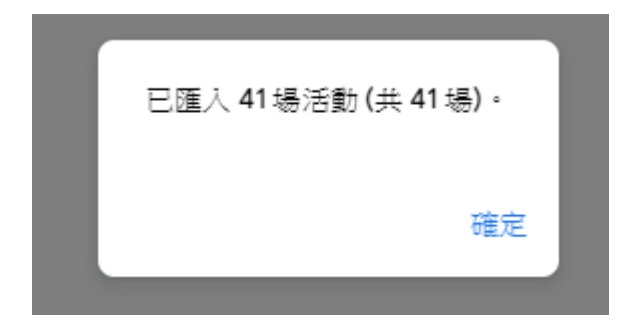